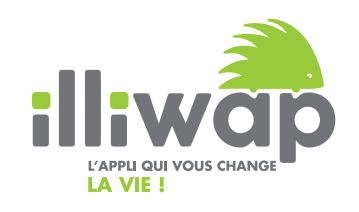

# **Guide d'installation d'une application** Introduction

À DESTINATION DES CITOYENS

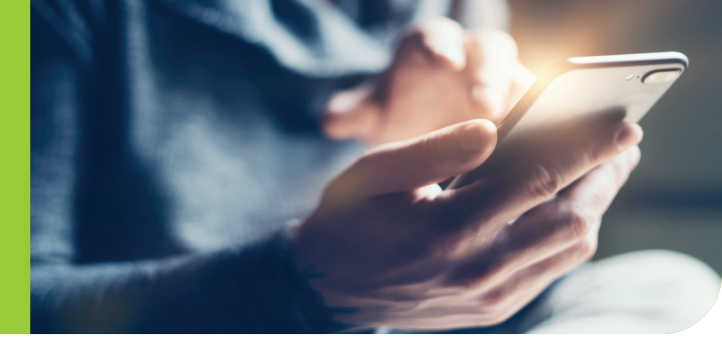

*Je souhaite installer ma toute première application : illiwap, sur mon smartphone !* **99** 

## 

Si mon téléphone est de la marque **Apple** (iPhone), il fait partie de la catégorie **iOS**.

### 2 CRÉER UN COMPTE

Sans **identifiant Apple**, je ne peux ni télécharger ni installer d'application sur mon smartphone. Je dois me rendre sur **www.** 

support.apple.com/fr-fr pour créer mon identifiant et ainsi ouvrir un compte.

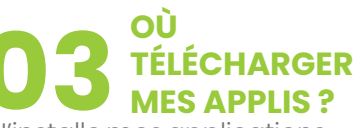

J'installe mes applications depuis mon **App Store** que je trouve sur l'écran d'accueil de mon smartphone.

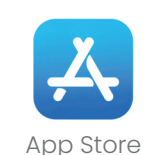

# A RECHERCHER MON APPLICATION

Une fois sur mon App Store, je saisis le nom de l'application souhaitée (ex. illiwap) dans **la barre de recherche.** 

#### **Q** Jeux, apps, articles...

Puis je clique sur « **Obtenir** » ou sur l'icône nuage.

#### 05 INSTALLER ET OUVRIR L'APPLICATION

Il suffit de cliquer sur le bouton « **Installer** ». Une fois installée, retrouvez votre application sur votre écran d'accueil.

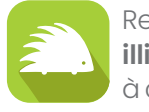

Reconnaissez **illiwap** grâce à cet icône.

ANDROID

Si mon téléphone est d'une **autre marque** que Apple il fait partie de la catégorie **Android**. Sal je r ni il sur catégorie **Android**.

Sans compte Google, je ne peux ni télécharger ni installer d'application sur mon smartphone. Je dois me rendre sur **www.support.google.com** et cliquer sur « **Compte Google** » pour créer mon compte. J'installe mes applications avec **Google Play** que je trouve sur l'écran d'accueil de mon smartphone.

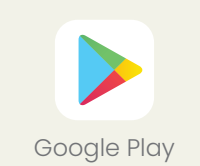

Une fois sur mon Google Play, je saisis le nom de l'application souhaitée (ex. illiwap) dans la **barre de recherche.** 

**Q** Rechercher des app...

Il suffit de cliquer sur bouton « **Installer** ». Une fois installée, retrouvez votre application sur votre écran d'accueil.

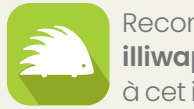

Reconnaissez **illiwap** grâce à cet icône.